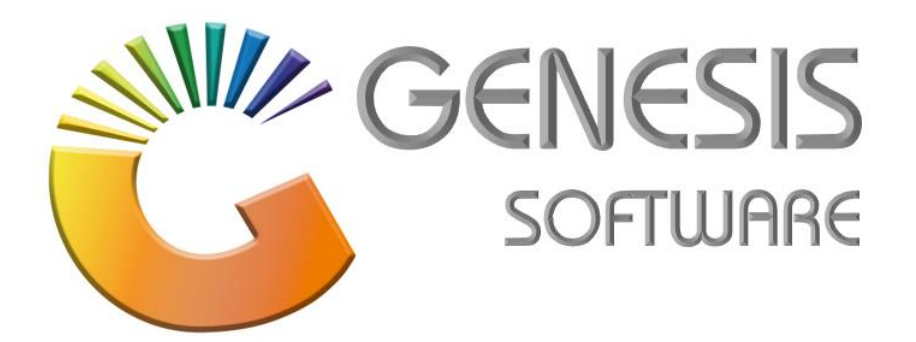

## How to Guide: Install SQL Express and Offline Tills.

Aug 2020

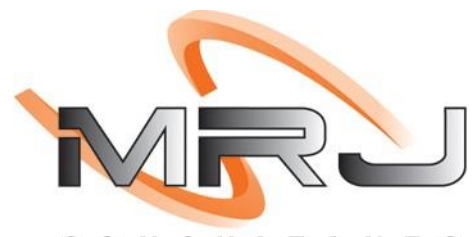

CONSULTANTS

MRJ Consultants 37 Weavind Ave, Eldoraigne, Centurion, 0157 Tel: (012) 654 0300 Mail: helpdesk@mrj.co.za

## To install Genesis Offline Till

1. Copy Genesis folder From Flash Drive to the C drive.

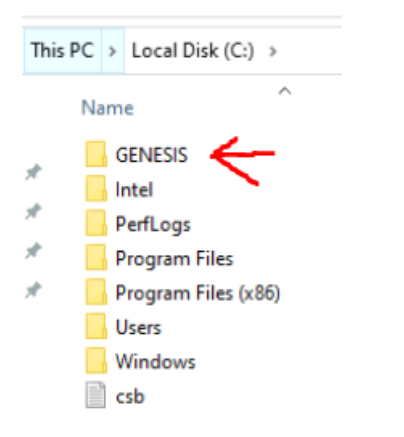

 Next you need to install the SQL. Go to the install folder in the genesis folder And double click the following icon. 'SQLEXPRWT\_X86\_ENU.exe'

🔀 SQLEXPRWT\_x86\_ENU

3. You will receive this screen that asks you where you want to install. Click 'OK'.

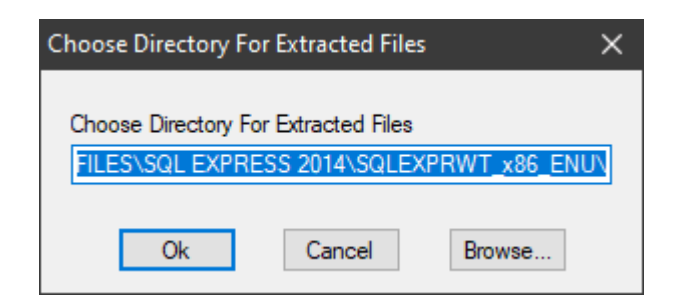

4. On the main screen under installation select 'New SQL Server stand-alone installation or add features to an existing installation'.

| 🗱 SQL Server Installation Center                                         |    | – 🗆 X                                                                                                    |
|--------------------------------------------------------------------------|----|----------------------------------------------------------------------------------------------------|
| Planning<br>Installation<br>Maintenance<br>Tools<br>Resources<br>Options | ** | New SQL Server stand-alone installation or add features to an existing installation<br>Launch a wizard to install SQL Server 2014 in a non-clustered environment or to add<br>features to an existing SQL Server 2014 instance.<br>Upgrade from SQL Server 2005, SQL Server 2008, SQL Server 2008 R2 or SQL Server 2012<br>Launch a wizard to upgrade SQL Server 2005, SQL Server 2008, SQL Server 2008 R2 or SQL<br>Server 2012 to SQL Server 2014. |
| Microsoft SQL Server 2014                                                |    |                                                                                                    |

5. Click on the tick to 'Accept the License Terms' and click 'Next'.

| 🎲 SQL Server 2014 Setup                                                                                                    | - 0                                                                                                    | ×                  |
|----------------------------------------------------------------------------------------------------|----------------------------------------------------------------------------------------------------|--------------------|
| License Terms<br>To install SQL Server 2014, you                                                                                                    | u must accept the Microsoft Software License Terms.                                                                                                    |                    |
| License Terms<br>Global Rules<br>Microsoft Update<br>Product Updates<br>Install Setup Files<br>Install Rules<br>Feature Selection<br>Feature Rules<br>Feature Configuration Rules | MICROSOFT SOFTWARE LICENSE TERMS<br>MICROSOFT SQL SERVER 2014 EXPRESS<br>These license terms are an agreement between Microsoft Corporation (or based on where y<br>live, one of its affiliates) and you. Please read them. They apply to the software named abov<br>which includes the media on which you received it, if any. The terms also apply to any Micro<br>• updates,<br>• supplements,                                                                                         | /ou<br>/e,<br>soft |
| Installation Progress<br>Complete                                                                                                    | Copy I accept the license terms. Jurn on Customer Experience Improvement Program ("CEIP") and Error Reporting to help improve quality, reliability and performance of Microsoft SQL Server 2014. See the Microsoft SQL Server 2014 Privacy Statement for more information. * Microsoft SQL Server 2014 also includes a Visual Studio component that will have CEIP settings to off by default. If Visual Studio is installed, this component will use the CEIP settings for Visual Studio | Print              |
|                                                                                                    | < <u>Back</u> <u>N</u> ext > Ca                                                                                                    | ncel               |

6. Leave this box **unticked** and click '**Next**' again.

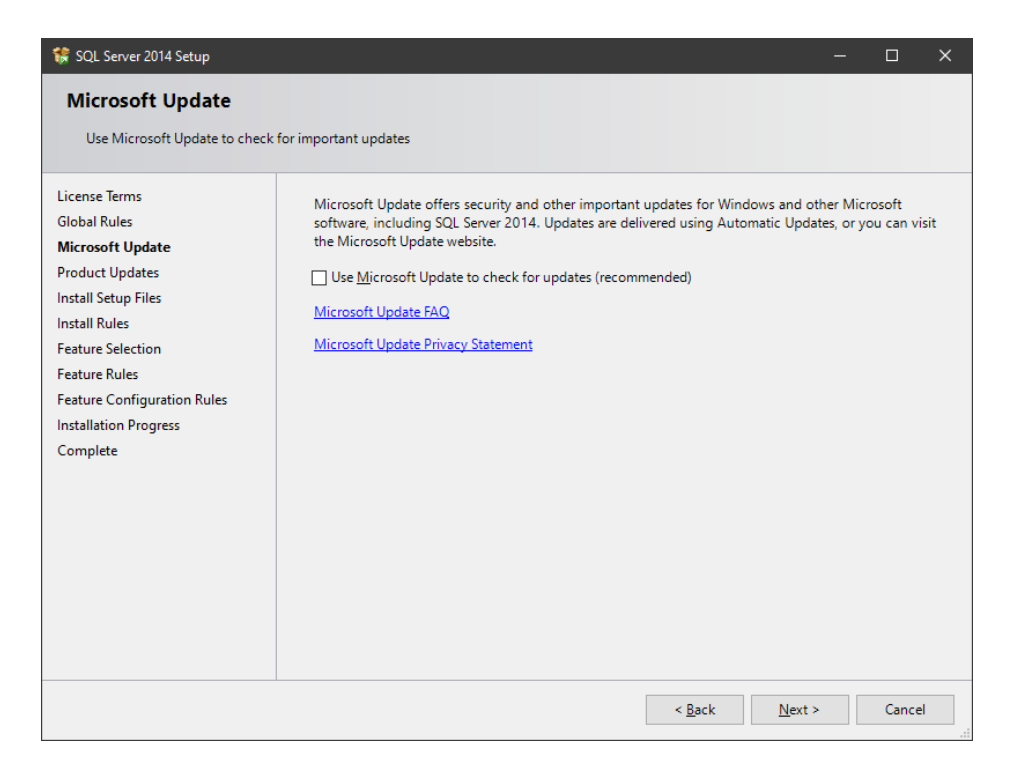

7. Make sure that the following tick marks is selected and click 'Next' again.

| 📸 SQL Server 2014 Setup                                                                                                    |                                                                                                    |                                                                               | - 1                                                                                                    | x c                 |
|----------------------------------------------------------------------------------------------------|----------------------------------------------------------------------------------------------------|-------------------------------------------------------------------------------|----------------------------------------------------------------------------------------------------|---------------------|
| Feature Selection<br>Select the Express features to in                                                                                                    | nstall.                                                                                                    |                                                                               |                                                                                                    |                     |
| License Terms<br>Global Rules<br>Microsoft Update<br>Product Updates<br>Install Setup Files<br>Install Rules<br>Feature Selection<br>Feature Rules<br>Instance Configuration<br>Server Configuration<br>Database Engine Configuration<br>Feature Configuration Rules | License Terms Global Rules Microsoft Update Product Updates Install Setup Files Install Rules Feature Selection Feature Rules Instance Configuration Server Configuration Database Engine Configuration Feature Configuration Rules Feature Configuration Rules Feature Configuration Rules Feature Configuration Rules Feature Configuration Rules Feature Configuration Rules Feature Configuration Rules Feature Configuration Rules Feature Configuration Rules Feature Configuration Rules Feature Configuration Rules Feature Configuration Rules Feature Configuration Rules Feature Configuration Rules Feature Configuration Feature Configuration Rules Feature Configuration Feature Configuration Feature Configurat |                                                                               | Feature description:<br>Includes the software development kit<br>containing resources for programmers.<br>Prerequisites for selected features:<br>Already installed:<br>Windows PowerShell 2.0<br>Microsoft .NFT Framework 4.0<br>C<br>Disk Space Requirements<br>Drive C: 2254 MB required, 924628 MB<br>available |                     |
| Complete                                                                                                    | Select All Unselect All<br>Instance root directory:<br>Shared feature directory:<br>Shared feature directory (x86):                                                                                                    | C:\Program Files (x8<br>C:\Program Files\Mi<br>C:\Program Files (x8<br>< Back | 6)\Microsoft SQL Server\<br>crosoft SQL Server\<br>6)\Microsoft SQL Server\<br>Next > Cancel                                                                                                    | ]<br>]<br>]<br>Help |

8. IF the .NET frameworks were **NOT** installed you will get the following error. Install the NET framework, while leaving this screen **open**.

| lic  | de details <<                                          |        | Re-run |
|------|--------------------------------------------------------|--------|--------|
| View | / detailed report                                      |        |        |
|      | Rule                                                   | Status |        |
| 0    | Prior Visual Studio 2010 instances requiring update.   | Passed |        |
| 0    | Microsoft NET Framework 3.5 Service Pack 1 is required | Failed |        |

- 9. To install .NET framework go to Control Panel Then select . 🕅 Programs and Features
- 10. Now select 'Turn Windows Features on or off'.

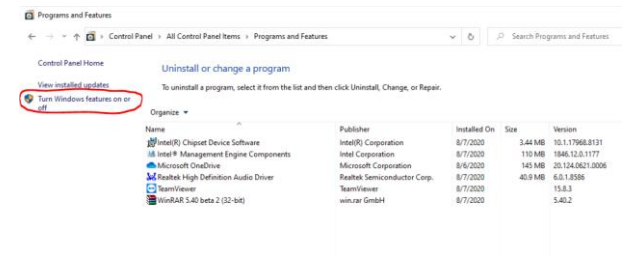

11. On the next screen tick the block .'NET Framework 3.5' and click 'OK'.

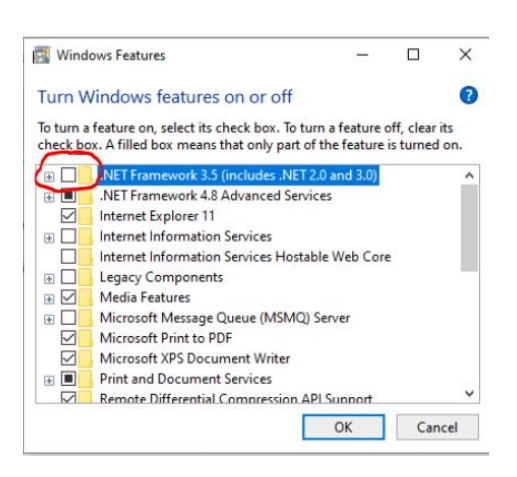

12. Select 'Let Windows Update download the files for you'. Wait for the install to finish. (Internet required)

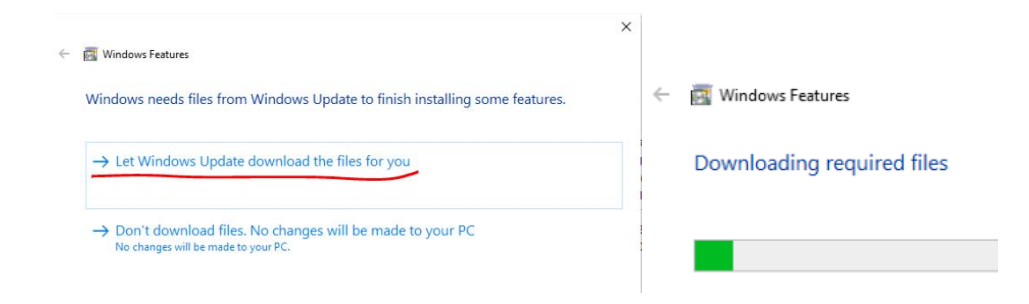

13. You can now 'Re-run' this option.

| Оре         | ration completed. Passed: 1. Failed 1. Warning 0. Skipped ( | D.     |
|-------------|-------------------------------------------------------------|--------|
|             |                                                             |        |
| Hie<br>View | de details <<<br>r detailed report                          | Re-run |
|             | Rule                                                        | Status |
| 0           | Prior Visual Studio 2010 instances requiring update.        | Passed |
| 8           | Microsoft .NET Framework 3.5 Service Pack 1 is required     | Failed |
|             | ·                                                           |        |

14. Select 'Default Instance' and click 'Next'.

| 💱 SQL Server 2014 Setup                                                                                                    |                          |                                 |                     |                 | -           | - 0     | ×   |  |
|----------------------------------------------------------------------------------------------------|--------------------------|---------------------------------|---------------------|-----------------|-------------|---------|-----|--|
| Instance Configuration                                                                                                    |                          |                                 |                     |                 |             |         |     |  |
| Specify the name and instance                                                                                                    | ID for the instance of S | QL Server. Instance IE          | becomes part of ti  | ne installation | path.       |         |     |  |
| License Terms<br>Global Rules<br>Microsoft Update<br>Product Updates<br>Install Setup Files<br>Install Rules<br>Feature Selection<br>Feature Gufiguration<br>Instance Configuration<br>Database Engine Configuration<br>Feature Configuration<br>Restare Configuration<br>Feature Configuration<br>Feature Configuration<br>Computer | Default instance         |                                 |                     |                 |             |         |     |  |
|                                                                                                    | O Named instance:        | MSSQLSERVER                     |                     |                 |             |         |     |  |
|                                                                                                    | Instance <u>I</u> D:     | nstance <u>I</u> D: MSSQLSERVER |                     |                 |             |         |     |  |
|                                                                                                    | SQL Server directory:    | C:\Program Files (x8            | 86)\Microsoft SQL S | erver\MSSQL1    | 2.MSSQLSERV | /ER     |     |  |
|                                                                                                    | Installed instances:     |                                 |                     |                 |             |         |     |  |
|                                                                                                    | Instance Name            | Instance ID                     | Features            | Edition         |             | Version |     |  |
|                                                                                                    |                          |                                 |                     |                 |             |         |     |  |
| complete                                                                                                    |                          |                                 |                     |                 |             |         |     |  |
|                                                                                                    |                          |                                 |                     |                 |             |         |     |  |
|                                                                                                    |                          |                                 |                     |                 |             |         |     |  |
|                                                                                                    |                          |                                 | < <u>B</u> ack      | <u>N</u> ext >  | Cancel      | Н       | elp |  |

15. Here you need to change the Account Name from NT Service to Local Service. Select 'Browse, 'Advanced' and then 'Find Now'. (See images below) Then select 'LOCAL SERVICES' from the list shown and select 'OK'.

|                                   |                                   |               |                 |                                             |              | Select User or Group                        |              |
|-----------------------------------|-----------------------------------|---------------|-----------------|---------------------------------------------|--------------|---------------------------------------------|--------------|
|                                   |                                   |               |                 |                                             |              | Select this object type:                    |              |
|                                   |                                   |               |                 | Select User or Group                        | ×            | User, Group, or Built in security principal | Object Types |
|                                   |                                   |               |                 | Select this object type:                    |              | From this location:                         |              |
| ervice Accounts Collation         |                                   |               |                 | User, Group, or Built-in security principal | Object Types | P0S3                                        | Locations    |
| Microsoft recommends that you use | a separate account for each SOL S | erver service |                 | From this location:                         |              | Common Queries                              |              |
|                                   |                                   |               | -               | P0S3                                        | Locations    |                                             | C.1          |
| Service                           | Account Name                      | Password      | Startup Type    | Enter the object name to select (examples): |              | Name: Starts with $\checkmark$              | courins.     |
| SQL Server Database Engine        | NT Service\MSSQLSERVER V          |               | Automatic 🗸     |                                             | Check Names  | Description: Starts with V                  | Find Now     |
| SQL Server Browser                | NT Service\MSSQLSERVER            |               | Disabled $\lor$ |                                             |              |                                             | 0            |
|                                   | < <browse>&gt;</browse>           |               |                 | Advanced O                                  | K Cancel     | Disabled accounts                           | Stop         |
|                                   |                                   |               |                 |                                             |              | C unit orbit il booning                     |              |
| Search results:                   | In Folder                         |               | 0               | K Cancel                                    |              |                                             |              |
|                                   | in rouder                         |               |                 |                                             |              |                                             |              |
| Local account                     |                                   |               |                 |                                             |              |                                             |              |
| EDCAL SERVICE                     | for                               |               |                 |                                             |              |                                             |              |
|                                   |                                   |               |                 |                                             |              |                                             |              |
|                                   |                                   |               |                 |                                             |              |                                             |              |
|                                   |                                   |               |                 |                                             |              |                                             |              |
| L PC3                             | POS3                              |               |                 |                                             |              |                                             |              |
| Performance Log Lisers            | POS3                              |               |                 |                                             |              |                                             |              |
| Performance Monitor Lisen         | POS3                              |               |                 |                                             |              |                                             |              |
| REMOTE INTERACTIVE                | 106                               |               |                 |                                             |              |                                             |              |
|                                   |                                   |               |                 | ¥ .                                         |              |                                             |              |

16. Now it should look like this, click 'Next'.

| 🖀 SQL Server 2014 Setup                                                                                                    |                            |                                               |         | - 0        | >      |
|----------------------------------------------------------------------------------------------------|----------------------------|-----------------------------------------------|---------|------------|--------|
| Server Configuration<br>Specify the service accounts ar                                                                                             | d collation configuration. |                                               |         |            |        |
| License Terms<br>Global Rules<br>Microsoft Update                                                                                                   | Service Accounts Collation | use a separate account for each SQL Server se | ervice. | itadun Tun | _      |
| nstall Setup Files                                                                                                    | SQL Server Database Engine | NT AUTHORITY/LOCAL SERVICE                    | ~ A     | utomatic   | -<br>- |
| install Rules                                                                                                    | SQL Server Browser         | NT AUTHORITY\LOCAL SERVICE                    | D       | isabled    | ~      |
| Instance configuration<br>Server Configuration<br>Database Engine Configuration<br>Feature Configuration Rules<br>Installation Progress<br>Complete |                            |                                               |         |            |        |
|                                                                                                    |                            |                                               |         |            |        |

The 'LOCAL SERVICE' should now show under 'Account Name'.

17. Click on 'Collation' make sure it shows SQL\_Latin1\_General\_CP1\_CI\_AS.

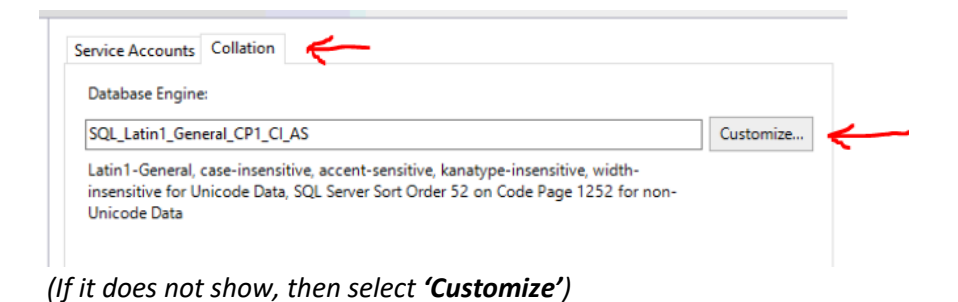

18. Select SQL Collation, used for backwards compatibility and select SQL\_Latin1\_General\_CP1\_CI\_AS, click on 'OK'.

| Collation designator and soft of<br>Collation designator     Alba     Binary     Binary     Gase-sensitive     Accent-sensitive     W     Supplementary characters     SQL collation, used for backwards comp     SQL collation, used for backwards comp     SQL Hungarian_CP1250_CLAS | nian                                                                                           |
|----------------------------------------------------------------------------------------------------|------------------------------------------------------------------------------------------------|
| Collation designator: Alba<br>Binary Bi<br>Case-sensitive Ka<br>Accent-sensitive W<br>Supplementary characters<br>QL collation, used for backwards comp<br>SQL Hungarian CP1250-CLAS                                                                                                   | nian v<br>nary-code point<br>nar-sensitive<br>Tidyh-sensitive<br>satibility                    |
| Binary     Binary     Gase-sensitive     Accent-sensitive     W     Supplementary characters      QCL collation, used for backwards comp     SQL Hungarian_CP1250_CLAS                                                                                                    | nary-code point<br>ana-sensitive<br>jidgh-sensitive<br>satibility                              |
| Gase-sensitive     Gase-sensitive     Accent-sensitive     W     Supplementary characters      QL collation, used for backwards comp     GL Hungarian_CP1250 CLAS                                                                                                    | ana-sensitive<br>fidgh-sensitive<br>patibility                                                 |
| Accent-sensitive  Supplementary characters  QL collation, used for backwards comp QL Hungarian_CP1250_CLAS                                                                                                    | fidjh-sensitive<br>satibility                                                                  |
| Supplementary characters  QL collation, used for backwards comp GL Hungarian_CP1250_CLAS                                                                                                    | patibility                                                                                     |
| SQL collation, used for backwards comp     QL_Hungarian_CP1250_CL_AS     VI                                                                                                    | patibility                                                                                     |
| SQL_Hungarian_CP1230_CS_AS<br>SQL_lealandic_Pref_CP1_CC_AS<br>SQL_latin1_General_CP1_CL_AI<br><u>SQL_Latin1_General_CP1_CL_AS</u>                                                                                                    |                                                                                                |
| Collation description:                                                                                                    |                                                                                                |
| Latin1-General, case-insensitive, accent-se<br>Order 52 on Code Page 1252 for non-Unico                                                                                                    | nsitive, kanatype-insensitive, width-insensitive for Unicode Data, SQL Server Sort<br>ode Data |

## 19. Then Click 'Next'.

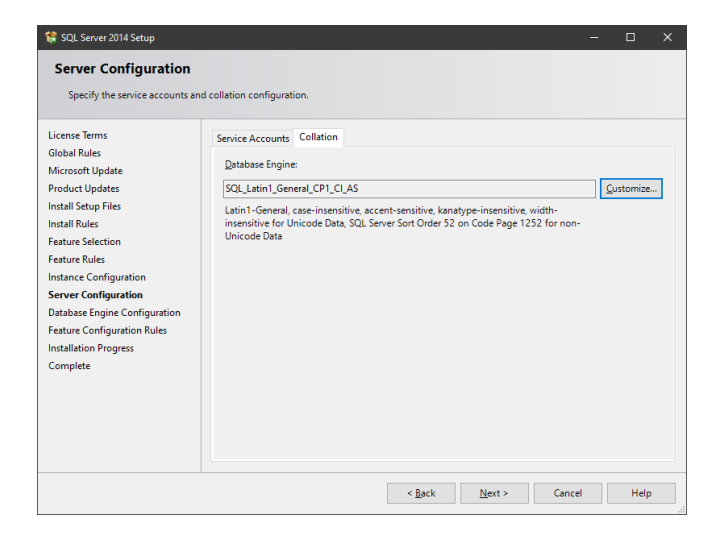

20. Select Mixed Mode (SQL Server Authentication and Windows authentication) and enter Pa\$\$w0rD, as the Password and click on 'Next'.

| 😵 SQL Server 2014 Setup                                                                                                    |                                                                                                    |                                                                                                    | -                                         |                                           | ×       |
|----------------------------------------------------------------------------------------------------|----------------------------------------------------------------------------------------------------|----------------------------------------------------------------------------------------------------|-------------------------------------------|-------------------------------------------|---------|
| Database Engine Confi<br>Specify Database Engine auther                                                                                                    | guration                                                                                                    | administrators and data directories.                                                                                                    |                                           |                                           |         |
| License Terms<br>Global Rules<br>Microoft Updates<br>Product Updates<br>Install Beup Files<br>Install Rules<br>Feature Stelection<br>Feature Rules<br>Instance Configuration<br>Server Configuration<br>Database Engine Configuration<br>Feature Configuration Rules<br>Installation Progress<br>Complete | Server Configuration<br>Specify the authent<br>Authentication Moo<br>O Mindows auther<br>Mixed Mode (SC<br>Specify the password<br>Entry password<br>Specify SQL Server<br>META/MORPH.PCC<br>Add <u>Current User</u> | Data Directories     User Instances       Lication mode and administrators for the Database Engle       de       distation mode       II. Sever authentication and Windows authentication)       of for the SQL Server system administrator (sa) account       e       administrators       destators       destators       destators       destators       destators       destators       destators | t. SQL Server a have unrestr to the Datab | idministrate<br>icted acces<br>ase Engine | NS<br>5 |
|                                                                                                    |                                                                                                    | < <u>B</u> ack <u>N</u> ext >                                                                                                    | Cancel                                    | Help                                      | ,       |

21. The installation will run for a while.

| 🎲 SQL Server 2014 Setup                                                                                                    |                                                                              | _      |      | × |
|----------------------------------------------------------------------------------------------------|------------------------------------------------------------------------------|--------|------|---|
| Installation Progress                                                                                                    |                                                                              |        |      |   |
| License Terms<br>Global Rules<br>Microsoft Update<br>Product Updates<br>Install Setup Files<br>Install Rules<br>Feature Selection<br>Feature Rules<br>Instance Configuration<br>Server Configuration<br>Database Engine Configuration<br>Feature Configuration Rules<br>Installation Progress<br>Complete | Install_sql_engine_core_shared_Cpu32_Action : InstallFiles_Copying new files |        |      |   |
|                                                                                                    | <u>N</u> ext >                                                               | Cancel | Help |   |

22. You will get this screen when installation is complete and you can click on Close.

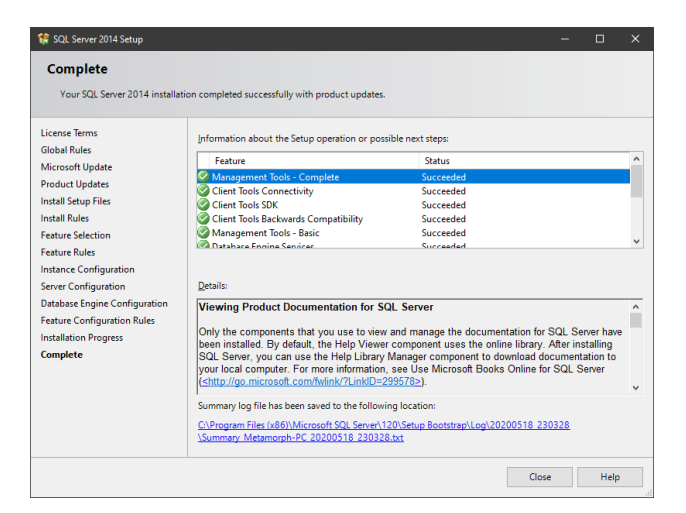

23. Right click on 'genOTR.exe' and run as administrator.

| Clipboard        |                                            | Organize | New              | Open        | Selec     |
|------------------|--------------------------------------------|----------|------------------|-------------|-----------|
| 🗧 🔶 👻 🛧 📙 > Thi  | is PC $\rightarrow$ SSD (C:) $\rightarrow$ | Genesis  |                  | ڻ ~         |           |
| GENESIS LASTES 🛆 | Name                                       |          | Date modified    | Туре        | Size      |
| Pictures         | 🎇 genOTL.exe                               |          | 2020/03/31 16:10 | Application | 28 084 KB |
| 💻 This PC        | 📄 genOTL.rar                               |          | 2020/03/31 17:34 | 7-Zip.rar   | 9 697 KB  |
|                  | 👸 genOTR.exe                               |          | 2020/03/31 16:10 | Application | 15 790 KB |
|                  | 📄 genOTR.rar                               |          | 2020/03/31 17:34 | 7-Zip.rar   | 6 497 KB  |
|                  | 🎇 genOTS.exe                               |          | 2020/05/07 12:15 | Application | 23 176 KB |
| Documents        | genOTS.rar                                 |          | 2020/05/07 12:17 | 7-Zip.rar   | 8 461 KB  |
| 👆 Downloads      |                                            |          |                  |             |           |

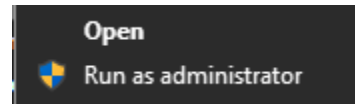

24. Sign in with **Username**: SIRMCAS and **Password**: 1905. (the current day and month).

| GENESIS                 | User Code SIRMCAS<br>Password #### |
|-------------------------|------------------------------------|
| Local Till Registration | 🔀 <u>C</u> ancel 🕜 OK              |

25. Now fill in all the details as per below, the Database User Code is SIRMCAS and the password is: Pa\$\$w0rD. Then click on **'Test Connection'** When both is connected click **'Save'**.

| CENESIS : Offline Till Registration      |                                                        | – 🗆 ×                                                                          |  |  |  |  |
|------------------------------------------|--------------------------------------------------------|--------------------------------------------------------------------------------|--|--|--|--|
| SENESIS                                  | egistration                                            |                                                                                |  |  |  |  |
| SOFTWARE                                 | Till No. 901 Cashier Nam                               | e ERNY OFFLINE TILL                                                            |  |  |  |  |
| [Local Database Connection ]             | [Main Server Database                                  | Settings ]                                                                     |  |  |  |  |
| Connection Driver                        | Connection Driver                                      | SQLNCLI11.1 ~                                                                  |  |  |  |  |
| Local Host Address (local)               | Local Host Address                                     | BBLS.mrjcloud.co.za,10433                                                      |  |  |  |  |
| Database User Code sa Password           | ######## Database User Code                            | sa Password #######                                                            |  |  |  |  |
| Database Name GENESIS-till               | Database Name                                          | GENESIS-SIMulation                                                             |  |  |  |  |
| E Test Connection                        |                                                        |                                                                                |  |  |  |  |
| [Till Settings]                          |                                                        |                                                                                |  |  |  |  |
| Company Code SIMUL Till                  | Mode T - Touch Screen [ No Keyboard ]                  | <ul> <li>Create the Trigger to Set up<br/>this machine as a NEW TUL</li> </ul> |  |  |  |  |
| Branch Code SIMUL This Machi             | ne ID 6C4737F5 Second Mor                              | hitor Attached                                                                 |  |  |  |  |
| HQ Branch Code SIMUL                     |                                                        | warning: If this trigger is<br>selected, ALL existing Data                     |  |  |  |  |
| Server Run Interval 2 Seconds Slip       | Printer Type A - External Printer with Paper Cutter (4 | 0 Column) ~                                                                    |  |  |  |  |
| Server Reconnect Time 1 Minutes Attached | Pole Display                                           | ✓ Create Trigger                                                               |  |  |  |  |
| Till Online Status Check 2 Seconds       |                                                        |                                                                                |  |  |  |  |
|                                          |                                                        | 🗙 Cancel 📝 Save                                                                |  |  |  |  |
| OTR000 G                                 | ENESIS : Offline Till Registration                     | Version: 9.24.41                                                               |  |  |  |  |

(Make sure you change the Database Driver to SQLNCL11.1)

(And Yes to confirm saving the settings.)

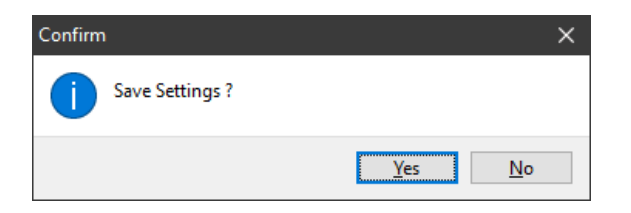

26. Now open 'GenOTS.exe', it will start creating folders in the C:\Genesis folder and the service will start minimized.

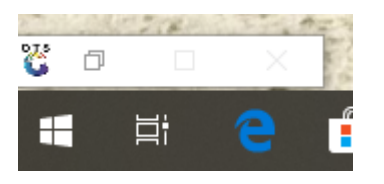

27. It will start processing and ranging all the data from the Cloud to your Local Machine.

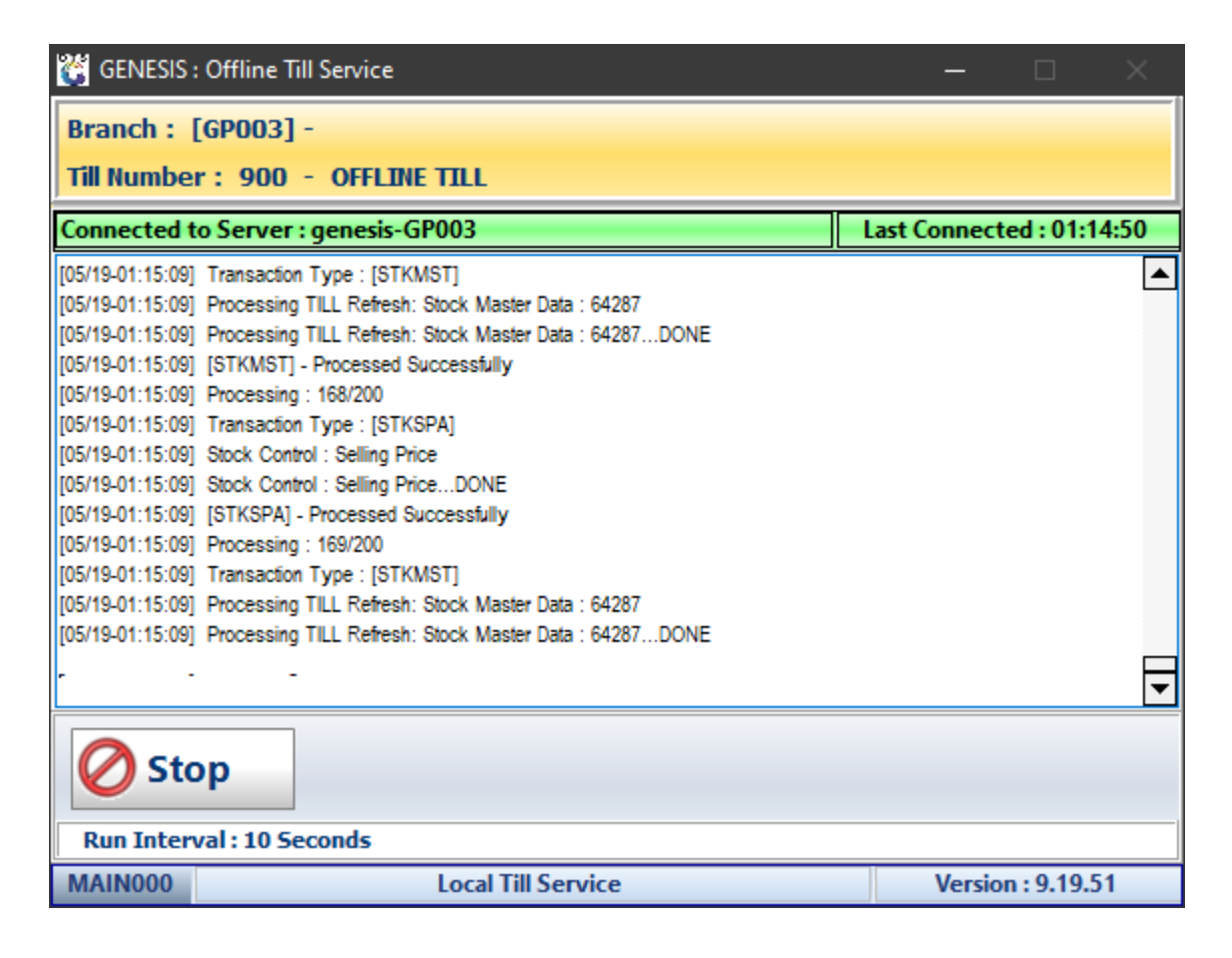

28. When it is complete you can open 'GenTill.exe' and sign in with User Code: OT and Password: OT.

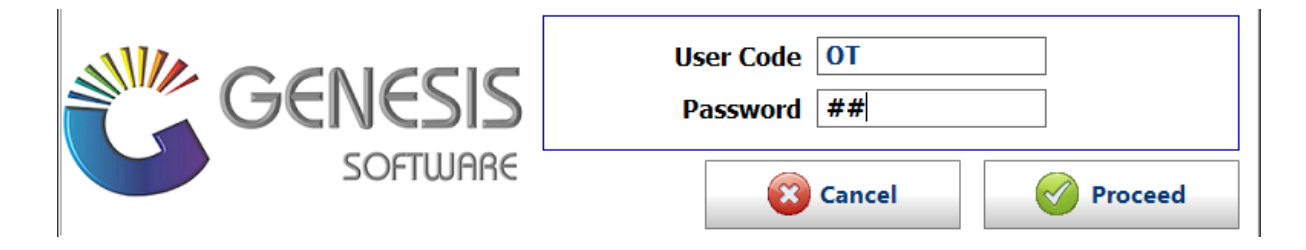

29. Select the cashier name and enter the 'Opening Float' amount, click on 'Open Till'.

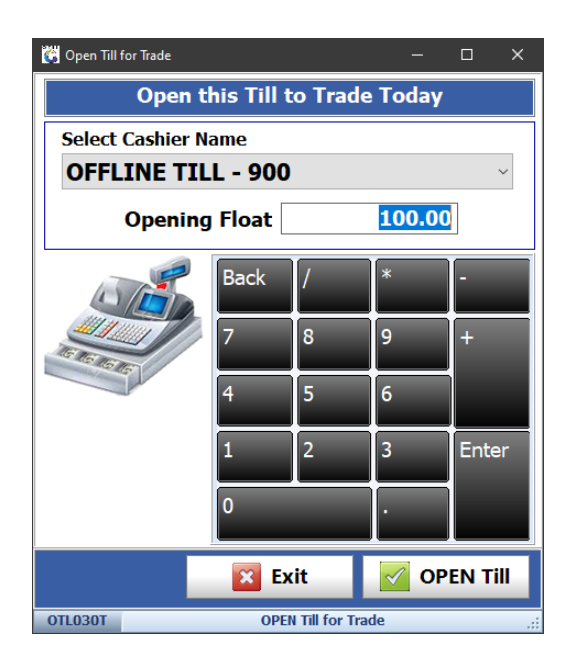

30. Click on 'TILL UTILITIES AND ADMINASTRATION' > 'Administrator Functions' and 'Refresh Data from Server'.

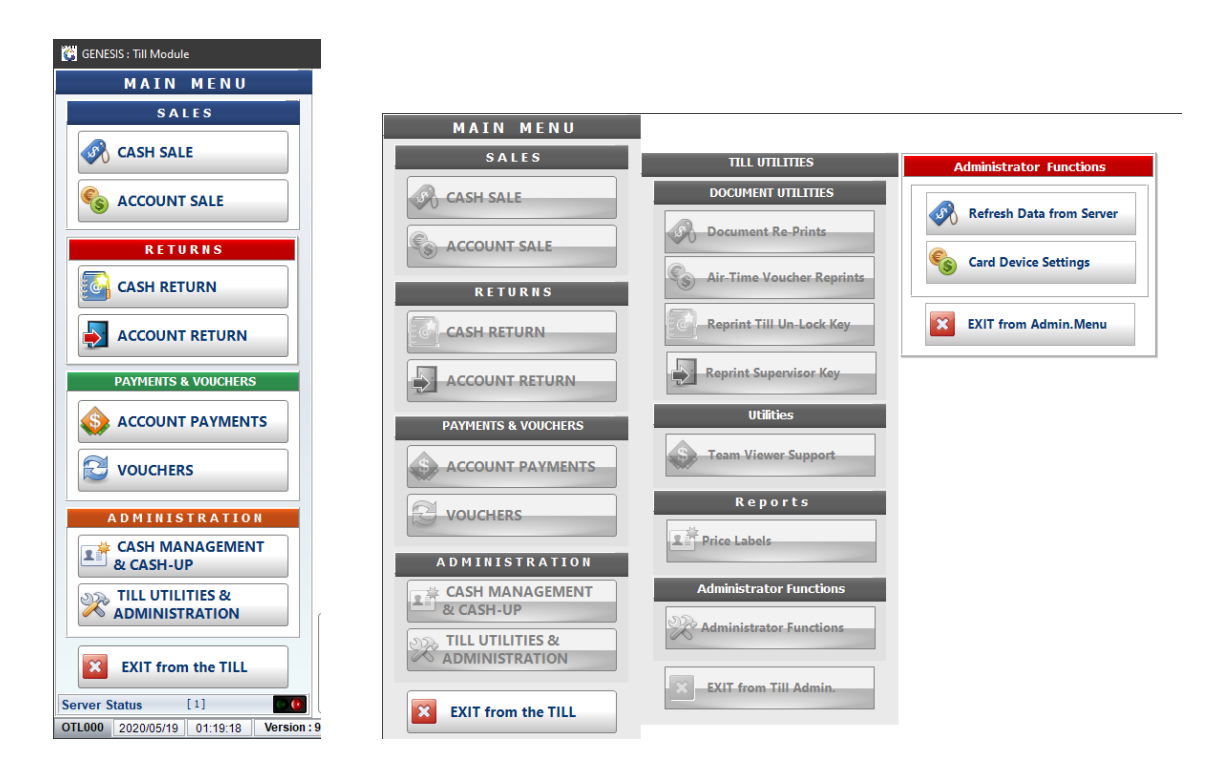

31. Click on 'Debtors Master Data' and 'FULL Stock Data Refresh' to range the data to the local till.

| 👸 Refresh Le                                                                                                    | ocal Data from the Server |                                   | - 1          | - × |  |  |
|----------------------------------------------------------------------------------------------------|---------------------------|-----------------------------------|--------------|-----|--|--|
| Please Note: Refreshing your Till Data will send a request the Local Till Service.<br>If the Service is not connected to the Main Server, your request will be<br>placed in the queue and nonce connection is restored,<br>the till data will be downloaded |                           |                                   |              |     |  |  |
| Till Data Refresh Options                                                                                                    |                           |                                   |              |     |  |  |
|                                                                                                    | System Settings           | Stock Mast                        | er & Pricing |     |  |  |
| S                                                                                                    | Point of Sale Data        | Promotion                         | S            |     |  |  |
| <b>E</b>                                                                                                    | Vouchers                  | L Stock Mast                      | er Files     |     |  |  |
|                                                                                                    | Debtors Master Data       | FULL Stock                        | Data Refresh |     |  |  |
|                                                                                                    |                           |                                   | X Close      |     |  |  |
| OTL640T                                                                                                    | R                         | efresh Local Data from the Server |              |     |  |  |

32. In the Services screen you will see that it's starting to range the data from the Cloud to the local till.

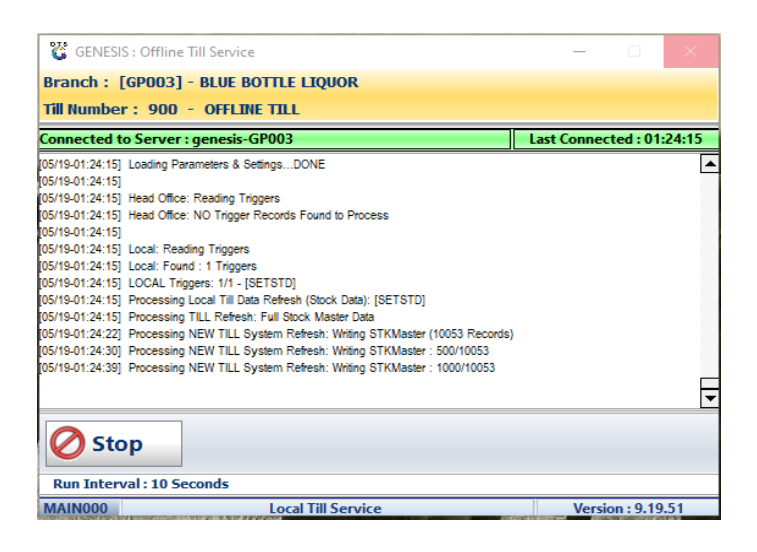

33. When the Service is done ranging you can start using the 'Cash Sales' function on the Till.

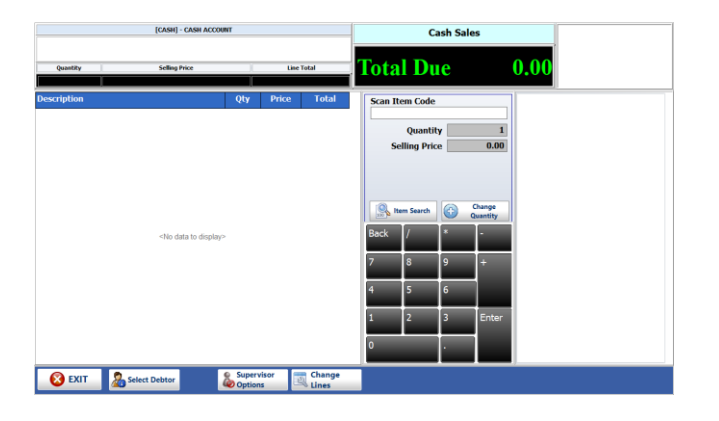

That concludes the User Guide.